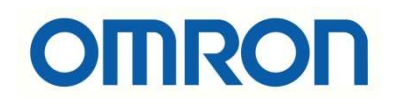

# PLS2 KOMUTU

- Giriş
- PLS2 Komutunun Açıklanması
- Sonuç

## GİRİŞ

Bu dökümanda PLS2 komutunun nasıl kullanılacağı anlatılacaktır.PLS2, çoğunlukla pulse ile servo sürme uygulamalarında kullanılır.

Kısaca bahsedilecek olunursa komut, belirlenen port tarafından pulse çıkışı vermeye yarar. Pulse çıkışı bir başlangıç frekansından başlar, hedef frekansına belirli bir kalkış rampası ile ulaşır, ardından belirli bir düşüş rampası ile tekrar başlangıç frekansına geri döner ve sonrasında durur.

PLS2 Komutu farklı kalkış ve düşüş rampaları ile hız değişimine , hedef pozisyonunun değiştirilmesine , hızın değişmesine yada yön değişimine olanak tanır.

### PLS2 Komutunun Açıklanması

PLS2 komutu hakkında detaylı bilgi edinmek için kullanılan plc'nin instruction reference menüsüne girilmelidir. Bu dökümanda CP1H-XA40DT-D plc'si kullanılacağından dolayı **Şekil 1'**de ki menülere tıklanmalıdır.

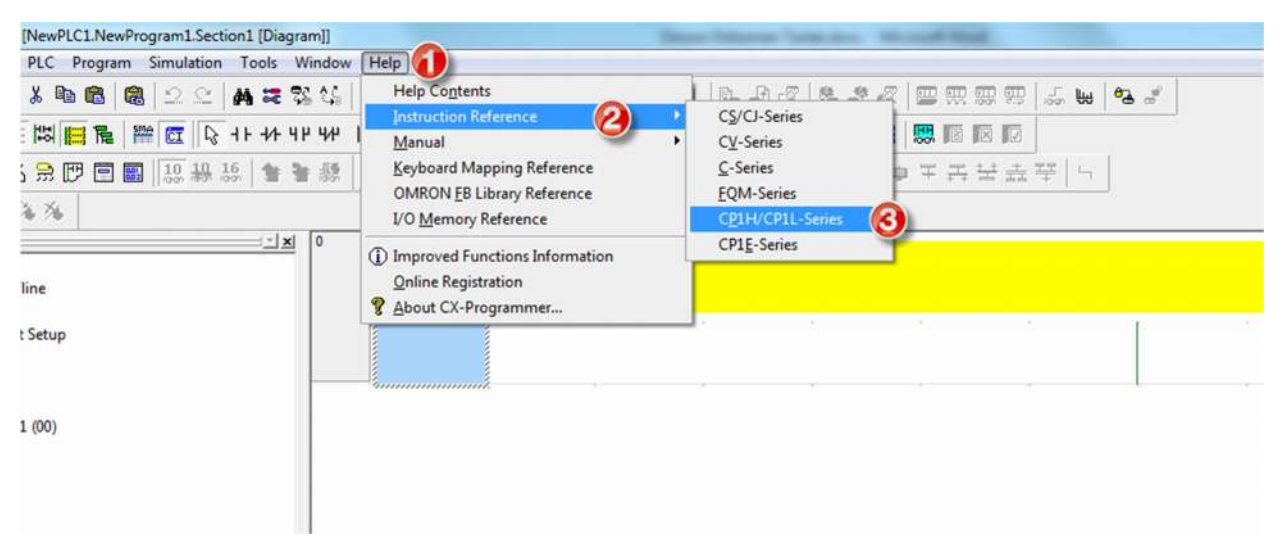

Şekil 1 : Instruction Reference Bölümünün Açılması

PLS2 KOMUTU

Açılan sayfada PLS2 komutu aratıldıktan sonra tıklanır ve PLS2 ile ilgili açıklamalara ulaşılır.

Şekil 2' de 1 numarada PLS2'nin ladder sembolü görülmektedir. PLS2 komutunun ladder kısmının ilk alanina PLC'den pulse çıkışı yapılacak olan port numarası 'Hex' olarak girilmelidir. Bir PLC'deki pulse çıkış portlarının sayıları PLC tiplerine göre farklılık gösterebilmektedir. 2 numarada CP1H'ın port sayılarının tekabül ettiği 'Hex' sayılar görülmektedir.

| sok Print Options |                          |                                     |                   |                        |                                        |                       |               |                                                         |
|-------------------|--------------------------|-------------------------------------|-------------------|------------------------|----------------------------------------|-----------------------|---------------|---------------------------------------------------------|
| dex   Favorțies   | PLS2(88                  | 7)                                  |                   |                        |                                        |                       |               |                                                         |
| eyword to find:   | (                        |                                     |                   |                        |                                        |                       |               |                                                         |
|                   | PLS2(887) outputs a s    | pecified number of pulses to the    | e specified port. | Pulse output starts a  | a specified startup frequency          | , accelerates to the  | target freque | ncy at a specified acceleration rate, decelerates at th |
| × .               | deceleration rate, and t | stops at approximately the same     | frequency as the  | e startup frequency. C | ly independent mode position           | ning is supported.    | na vata DI C  | 9/007) can thus be used for sland second sharess in     |
|                   | acceleration and decel   | eration rates, target position cha  | nges, target and  | speed changes, or di   | target requency, acceleration changes. | on rate, or decelerad | on pare. PLS  | 2(007) can trus de used for sloped speed changes w      |
|                   | Ladder Symbol            |                                     |                   |                        |                                        |                       |               |                                                         |
|                   | PLS2(887)                |                                     |                   |                        |                                        |                       |               |                                                         |
|                   | P                        |                                     |                   |                        |                                        |                       |               |                                                         |
|                   | M                        | P: Port specifier<br>M: Output mode |                   |                        |                                        |                       |               |                                                         |
|                   | S                        | S: First word of settings table     |                   |                        |                                        |                       |               |                                                         |
|                   | F                        | F: First word of starting frequency |                   |                        |                                        |                       |               |                                                         |
|                   | Variations               |                                     |                   |                        |                                        |                       |               |                                                         |
|                   | Variations               | Executed Each Cycle for ON C        | ondition          | PLS2(887)              |                                        |                       |               |                                                         |
|                   |                          | Executed Once for Upward Di         | flerentiation     | @PLS2(887)             |                                        |                       |               |                                                         |
|                   |                          | Executed Once for Downward          | Differentiation   | Not supported          |                                        |                       |               |                                                         |
|                   | Immediate Refr           | eshing Specification                |                   | Not supported          |                                        |                       |               |                                                         |
|                   | Applicable Progra        | m Areas                             |                   |                        |                                        |                       |               |                                                         |
|                   | Block program            | areas Step program areas            | Subroutines       | Interrupt tasks        |                                        |                       |               |                                                         |
|                   | OK                       | OK                                  | ок                | ок                     |                                        |                       |               |                                                         |
|                   | Operands                 |                                     |                   |                        |                                        |                       |               |                                                         |
| E.                | P: Port Specifier        |                                     |                   |                        |                                        |                       |               |                                                         |
|                   | The port specifier indic | ates the port.                      |                   |                        |                                        | _                     |               |                                                         |
|                   |                          |                                     |                   |                        |                                        |                       | Р             | Port                                                    |
|                   |                          |                                     |                   |                        |                                        | 000                   | 10 hex        | Pulse output 0                                          |
|                   |                          |                                     |                   |                        |                                        | 000                   | 11 hex        | Pulse output 1                                          |
|                   |                          |                                     |                   |                        |                                        | 0.00                  | 12 hex        | Pulse autout 2 (CP16Look)                               |
|                   |                          |                                     |                   |                        |                                        | 000                   |               | in and compare for inversity                            |

Şekil 2 : Port Seçimi

Yukarıdaki işlemler bittikten sonra **Şekil 3**' de görüldüğü gibi program alanına gelinir , ilk olarak satırın en başına PLS2 komutunu çalışmasını tetikleyecek olan bir kontak eklenir , **2 numarada** gözüken boşluğun üzerine gelinip klavyeden 'I' tuşuna basıldıktan sonra **3 numaralı** New Instruction penceresi açılır. Bu pencereye PLS2 komutunun adı yazılıp boşluk bırakıldıktan sonra plc'de kullanılacak olan port numarası yazılır ve ardından OK tuşuna basılır.

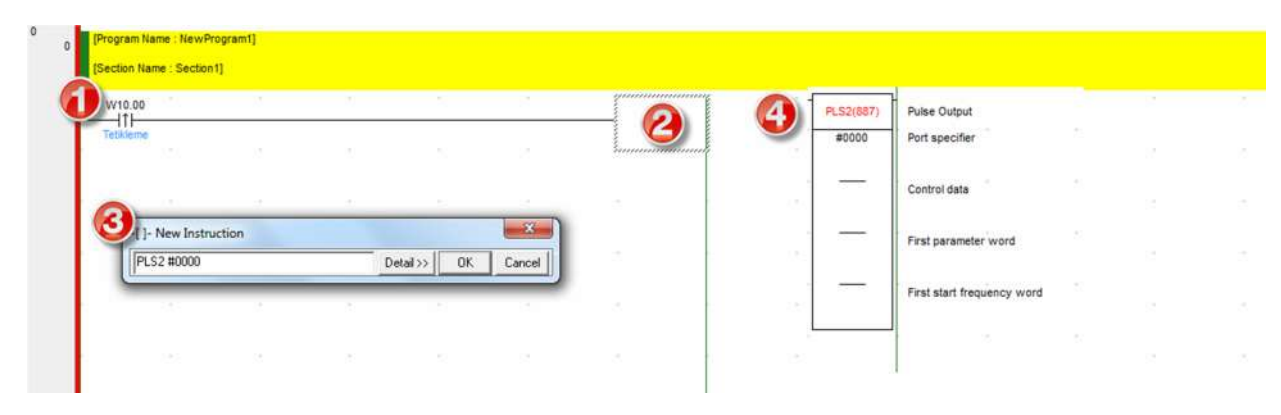

Şekil 3 : Port Seçimi

OK tuşuna basıldıktan sonra 4 numara 'daki komut sayfaya otomatik olarak eklenir.

PLS2 komutunun ladder kısmının 2.alanında pulse çıkış modu, yönü ve pulse çıkış yöntemi gibi seçenekler belirlenir.

**Şekil 4 de 1 numarada** görüldüğü üzere ikinci alanın ilk 4 biti çıkış modunu belirler. Plclerde absolute ve relative olmak üzere iki tane çıkış modu vardır.

Absolute pulse modunun kullanılabilmesi için öncelikle ORG komutu ile home yapılmak zorundadır. Absolute pulse modu motoru belirli bir pozisyona götürmek için kullanılır. Motoru belirli bir pozisyona gönderebilmek için öncelikle motorun o an nerede olduğu bilinmek zorundadır. Bu yüzden absolute pulse modunda çalışmadan önce home yapılarak motorun sıfır noktasının belirlenmesi gerekmektedir.

Bunun yanı sıra **relative pulse modunda** home yapılmasına gerek yoktur. Bu mod da motor , konumu dikkate alınmadan girilen pulse değeri kadar döndürülür.

**Şekil 4 de 2 numarada** görüldüğü üzere ikinci 4 bitlik alana motorun döneceği yön girilir. Örneği motor saat yönünde döndürülecekse 0, tersine döndürülecekse 1 girilmelidir.

| Hide Back Print Options  |                                                                                              |
|--------------------------|----------------------------------------------------------------------------------------------|
| Contents Index Favorites | M: Output Mode<br>The content of M specifies the parameters for the pulse output as follows: |

Şekil 4 : Çıkış Modu

**3 numarada** ise pulse çıkış metodu belirlenir. CW/CCW(Pulse+Pulse) ve Pulse + Direction olmak üzere iki tane pulse çıkış metodu vardır.

**CW/CCW** metodunda motoru döndürmek için iki yöne de ayrı pulse çıkışları verilirken , **pulse+direction** metodunda pulse çıkışı tek bir çıkış dan verilir , motorun yön değişimi direction çıkışı ile sağlanır.

**4 numara** her zaman 0 bırakılmalıdır. Ayrıca PLC'nin 0 ve 1 portlarından pulse çıkışı alınacağı zaman pulse çıkış methodlarının **aynı** olması gerekmektedir.

Bu dökümanda motor, relative pulse modunda, saat yönünün tersinde, CW/CCW pulse çıkış modunda döndürüleceği varsayılarak PLS2'nin ladder komutunun ikinci alanına **Şekil 5'**daki gibi #0010 hex sayısı girilmelidir.

| 111       |                 |        |           |           |           |                           |
|-----------|-----------------|--------|-----------|-----------|-----------|---------------------------|
| Tetikleme |                 | _      |           |           | PL52(887) | Pulse Output              |
|           |                 |        |           |           | #0000     | Port specifier            |
| · .       | -[]- Edit Instr | uction |           | ×         |           | Control data              |
|           | PLS2 #0000      | #0010  | Detail >> | OK Cancel | _         | First parameter word      |
|           |                 | 0      |           | 8         | · ·       | First start frequency wor |

Şekil 5 : Çıkış Modu

Yukarıdaki işlemler bittikten sonra kalkış ve düşüş rampalarının, hedef frekansın, pulse çıkış sayısının ve başlangıç frekansının girileceği adreslerin tanıtılacağı üçüncü alan doldurulmalıdır.

Örnek ile anlatılacak olursa, PLS2 ladder sembolündeki üçüncü alana D100 wordü yazılır ise D100'de dahil olmak üzere ard arda 5 word otomatik olarak kalkış ve düşüş rampaları, hedef frekansı ve hedef pulse sayısı için rezerve edilmektedir.

**Şekil 6'**ye bakılır ise 'S' olarak görünen değişken ladder sembolündeki üçüncü alana girilen değişkendir. Bu dökümanda bu değişkene D100 wordü atanmıştır.

Böylece **Şekil 6**'ye göre D100 kalkış rampası, D101 düşüş rampası, D102 hedef frekansın ilk wordü, D103 hedef frekansın ikinci wordü, D104 pulse çıkış sayısının ilk wordü, D105 pulse çıkış sayısının ikinci wordü olarak atanmaktadır.

#### S: First Word of Settings Table

cify the starting frequency in Hz.

The contents of S to S+5 control the pulse output as shown in the following diagrams.

| -                                                                      | 15 0                                                                                                    |                                                                          |                                         |                                                      |         |
|------------------------------------------------------------------------|----------------------------------------------------------------------------------------------------|--------------------------------------------------------------------------|-----------------------------------------|------------------------------------------------------|---------|
| 0 s                                                                    | Acceleration rate                                                                                                    | 1 to 65,535 Hz (0001 to FFFF hex)                                        |                                         |                                                      |         |
| 0S+1                                                                   | Deceleration rate                                                                                                    |                                                                          |                                         |                                                      |         |
|                                                                        | Specify the increase or decrease                                                                                                    | se in the frequency per pulse control period (4 ms).                     |                                         |                                                      |         |
| 2 5+2<br>3 5+3                                                         | Lower word with target frequency<br>Upper word with target frequency<br>Specify the frequency after accel                                              | 1 to 1,000,000 Hz (See note.)<br>(0000 0000 to 000F 4240 hex)            |                                         |                                                      |         |
|                                                                        | Note: The maximum frequency to<br>depends on the model an<br>Refer to the CP1H Opera                                                                   | that can be specified<br>id pulse output support.<br><i>tion Manual.</i> |                                         |                                                      |         |
| ()<br>(5)<br>(5)<br>(5)<br>(5)<br>(5)<br>(5)<br>(5)<br>(5)<br>(5)<br>( | Lower word with number of output pulses<br>Upper word with number of output pulses<br>Relative pulse output: 0 to 2,14<br>(0000 0000 to 7FFF FFFF hex) | J<br>17,483,647                                                          |                                         |                                                      |         |
|                                                                        | Absolute pulse output: -2,147,4<br>(8000 0000 to 7FFF FFFF hex)                                                                                        | 183,648 to 2,147,483,647<br>)                                            |                                         |                                                      |         |
| The act                                                                | tual number of movement pu                                                                                                    | lses that will be output are as follows:                                 |                                         |                                                      |         |
| For rela                                                               | ative pulse output, the numb                                                                                                    | er of movement pulses = the set number of pu                             | ses. For absolute pulse output, the nun | nber of movement pulses = the set number of pulses - | the PV. |
| F: First                                                               | t Word of Starting Freque                                                                                                    | ncy                                                                      |                                         |                                                      |         |
| The sta                                                                | arting frequency is given in F                                                                                                    | and F+1.                                                                 |                                         |                                                      |         |
| F+1                                                                    | 15 0<br>Lower word with starting frequency<br>Upper word with starting frequency                                                                       | 0 to 1,000,000 Hz<br>(0000 0000 to 000F 4240 hex)                        |                                         |                                                      |         |

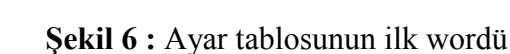

3. alana D100 yazıldıktan sonra alttaki programlama satırına gelinir ve istenilen değerler sırası ile MOV komutu ile ilgili wordlere atanır.

Kalkış rampasına yazılan değer , her pulse kontrol periyodunda (4ms'ye tekabül etmektedir.) frekansın ne kadar artacağını belirler. Örneğin hedef frekans 50000 Hz ise ve servo motorun hedef frekansa 5 saniyede ulaşması istenirse **Şekil** 7'deki gibi basit bir oran-orantı ile D100'e atanacak değer bulunabilir.

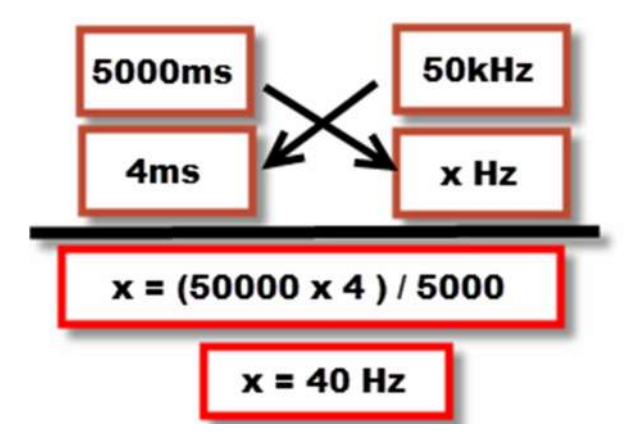

Şekil 7 : Kalkış rampası değer bulma

Yukarıdaki işlem kısaca anlatılacak olursa, motor 5000 milisaniye'de 50kHz'e ulaştırılmak istenirse, her 4milisaniye'de kaç Hz arttırılmalıdır mantığı ile x değeri bulunup, kalkış rampasının tanıtıldığı worde atanmalıdır.

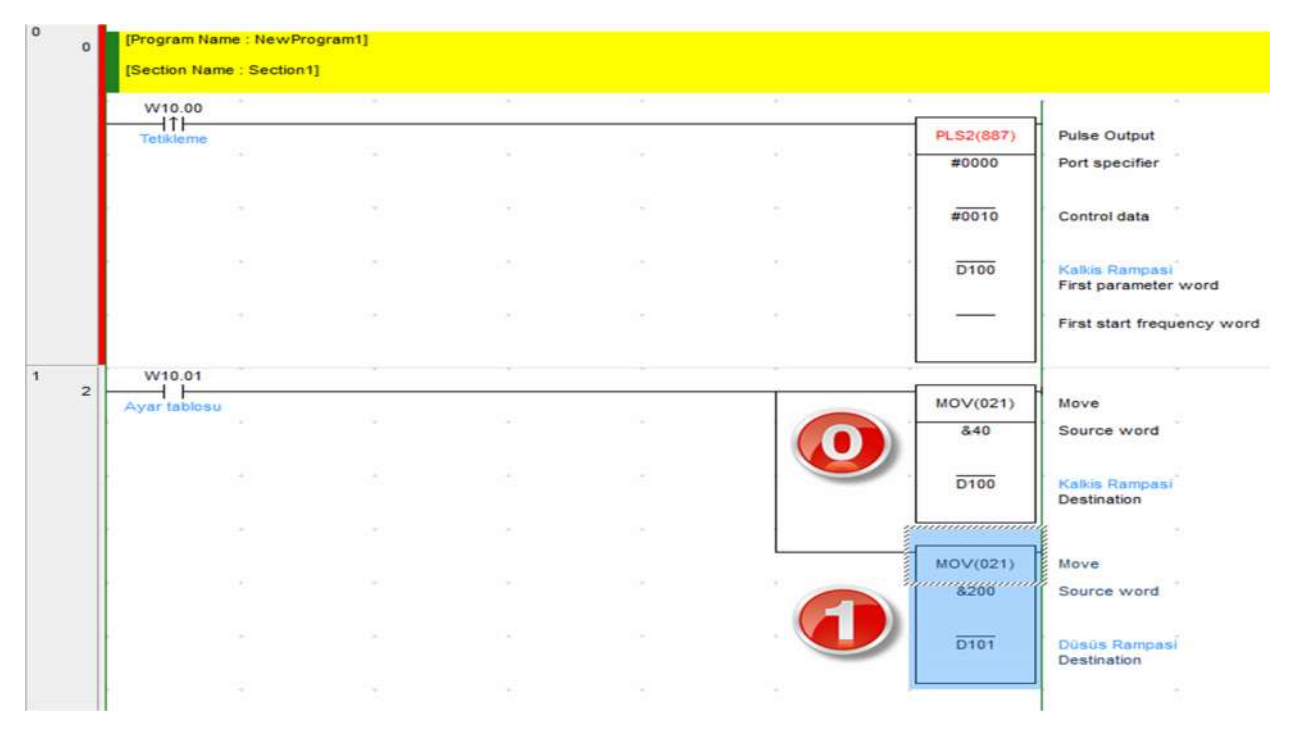

Şekil 8 : Kalkış rampası değer bulma

Bahsedilen ayarlar **Şekil 8**'deki gibi MOV komutu ile ilgili wordlere atanır. D101 düşüş rampası içinde yukarıdaki hesapların aynıları yapılarak istenilen sonuca ulaşılabilir.

Sonrasında D102 ve D103 wordlerine hedef frekans limiti girilir. Bu dökümanda 50kHz girileceği için değerler **Şekil 9'**daki atanmalıdır.

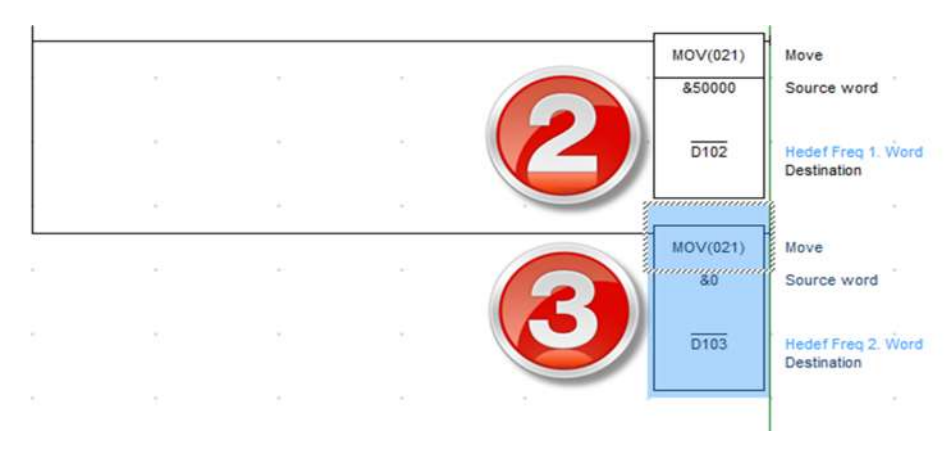

Şekil 9 : Hedef frekans atama

Hedef frekans tanımlama işlemi bittikten sonra pulse çıkış sayısı tanımlanmalıdır.

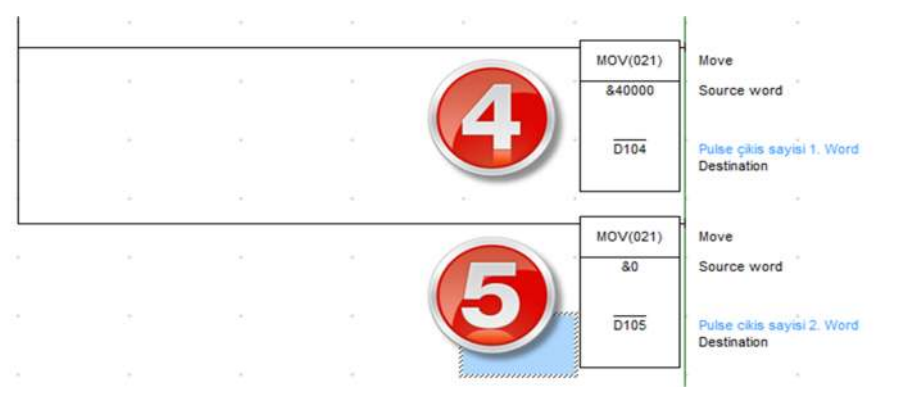

Şekil 10 : Pulse çıkış sayısı atama

Şekilde görüldüğü üzere motora 40000 pulse atanmıştır.

Son olarak PLS2'deki 4.alana başlangıç frekansının girileceği adres tanımlanmalıdır. Bu dökümanda bu word D200 olarak tanımlanmıştır.

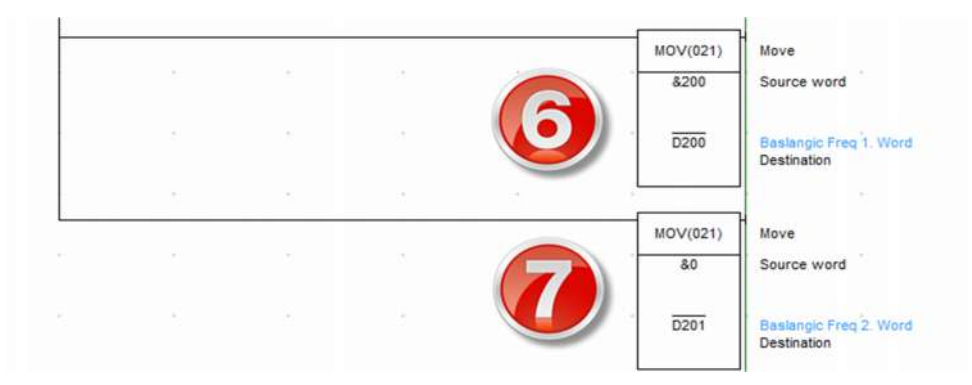

Şekil 11 : Pulse çıkış sayısı atama

Şekil 11'de görüldüğü üzere baslangıç frekansı 200 hz olarak girilmiştir.

# SONUÇ

Yukarıda açıklanan bilgiler ışığında PLS2 komutunun servo motor sürme ile ilgili işlevsel bir komut olduğu rahatlıkla söylenebilir.

SPED, PULS, ACC komutlarını işlevlerinin tek bir PLS2 komutu ile karşılanması bu komutun servo uygulamalarında önemli bir rol oynamasını sağlamaktadır.